# GS3-SFP-232-GE コンソールサーバー

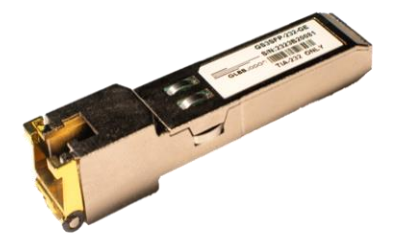

# GS3 クイックスタートガイド

### 1. GS3をネットワークに接続する

GS3-SFPをネットワーク上のスイッチまた はルータのSFP/SFP+ポートに接続してくだ さい。

#### 2. シリアルコンソールに接続する

GS3のシリアルポートと管理対象デバイス のシリアルコンソールポートを接続してく ださい。

#### 3.GS3-SFPにログインする

端末エミュレーター(*PuTTYやTera Term* など)を使用し、SSH経由でGS3-SFPに アクセスしてください。 デフォルトのユーザ名パスワードは admin/passwordです。

デフォルトIP:192.168.11.11/24 ポート:22

### 4. ネットワーク設定

ネットワークコマンドを使用し、必要に 応じてネットワーク設定を変更してくだ さい。以下の例を参照してください。

[admin@ssh-to-serial]>network ipv4

Enter Host Address: 192.0.2.11 Host Address is set to 192.0.2.11

Enter Subnet Mask : 255.255.255.0 Subnet Mask is set to 255.255.255.0

Enter Default Gateway : 192.0.2.1 Default Gateway is set to 192.0.2.1

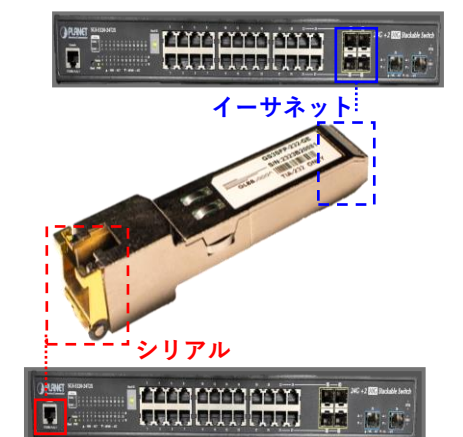

#### 接続図

#### 5. シリアルポート設定

GS3のシリアルポート設定が管理対象デバ イスのシリアルコンソールの仕様と一致し ていることを確認してください。

#### 注意:

- GS3のシリアル設定を確認するには 「serial show」コマンドを実行してください。

- ボーレート、パリティビット、フロー制 御なども調整できます。ボーレートを設定 するには「serial baudrate」コマンドを実 行してください。

[admin@ssh-to-serial]> serial baudrate 9600

GS3の設定が完了したら、「serial connect」 コマンドでシリアル接続できます。

[admin@ssh-to-serial]>serial connect Starting serial session...The console is POWERED ON

#### 6. その他の設定

ホスト名の変更: network hostname デフォルトパスワードの変更: user change admin <new password> 新規ユーザの作成: user add <username> <password> <admin/regular> 高度な設定オプションについては、GS3ユー ザガイドを参照してください。

技術サポートをご希望の場合は、 gs<u>3techsupport@glbb.ne.jp</u>までご連絡くだ さい。

# PuTTYを使用した設定例

1. *PuTTY* などのターミナルエミュレーターを 開きます。 2. GS3のIPアドレスとSSHポートを入力しま

す。

3. 認証情報を入力しログインします。

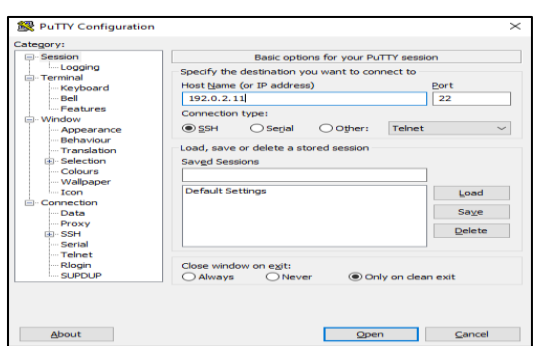

デフォルトのIPv4アドレス:192.168.11.11 IPv6の場合、EUI-64計算に基づくリンクロー カルアドレス fe80::8e12:c2ff:feXX:XXXX が使 用されます。

XX:XXXXはGS3-SFPのシリアル番号ラベルの 最後の6桁に対応します。

Interpretation of the second second sec

4. シリアル接続を確立する前に、「serial show」コマンドを実行し現在のシリアル設 定を確認してください。必要に応じて、関連 するシリアルコマンドを使用して設定を変更 してください。

関連するコマンド:
serial show: 現在のシリアル設定を表示します。
serial baudrate: ボーレートを設定します。
serial parity: パリティビットを偶数または 奇数に設定します。
serial datasize: データサイズを設定します。
serial stopbits: ストップビットを設定しま す。

### PuTTYを使用した設定例

5.シリアル設定が正しいことを確認したら、 「serial connect」コマンドを実行し管理対象 デバイスのコンソールに接続してください。 リターンキーを押し、コンソールからの応答 を確認してください。

6. コンソールの認証情報を入力してください。

7. コンソールから応答が得られない場合は、 コンソールケーブル、ボーレート、その他の シリアル設定を再確認してください。

[admin@ssh-to-serial]>serial connect Starting serial session...

Press ENTER to get startedThe console is POWERED ON

Username:

8. 管理対象デバイスのコンソールセッション を終了するには、「Ctrl+]」を使用します。 SSHセッションを終了する場合は、「exit」 コマンドを使用してください。

※「serial exit-key」コマンドで必要に応じて このショートカットキーを変更できます。

Serial session is disconnected... [admin@ssh-to-serial]>

関連するコマンド: - serial show: コンソールセッションを終了するための ショートカットを変更します。

\_ World class connectivity for all

**GLBB**Japan